# เอกสารประกอบการสอน สัปดาห์ที่ 15 Microsoft Excel ครั้งที่ 6

#### <u>สาระสำคัญ</u>

ในโปรแกรม Microsoft Excel มีคำสั่งสร้างกราฟ และกำหนดรูปแบบอย่างหลากหลาย อาทิ กราฟ แท่ง กราฟวงกลม กราฟเส้น ซึ่งมีลูกเล่นในแบบ 3D ด้วย

#### <u>วัตถุประสงค์</u>

เพื่อให้สามารถสร้างกราฟและตกแต่งกราฟให้สวยงามได้

#### <u>กิจกรรมการเรียนรู้</u>

ชุคคำสั่ง การเปลี่ยนชื่อ Worksheet และ กราฟ

<u>จงทำตามขั้นตอนต่อไปนี้</u>

## <u>ตอนที่ 1</u> การสร้างกราฟ

- 1. เปิดโปรแกรม MS. Excel
- 2. ใน Worksheet1 เปลี่ยนชื่อเป็น Cheeses พิมพ์ข้อมูลตามตัวอย่าง

|    | ٨                      | D                | C        | D |
|----|------------------------|------------------|----------|---|
|    | A                      | В                | C        | D |
| 1  | Favourite Cheeses Data |                  |          |   |
| 2  |                        |                  |          |   |
| 3  | Chaosa Turna           | Number of People |          |   |
| 4  | cheese Type            | October          | November |   |
| 5  | Brie                   | 900              | 1,200    |   |
| 6  | Cheddar                | 2,300            | 3,000    |   |
| 7  | Cheshire               | 700              | 500      |   |
| 8  | Dairylea               | 900              | 500      |   |
| 9  | Lancashire             | 800              | 400      |   |
| 10 | Other                  | 700              | 600      |   |
| 11 | Red Leicester          | 1,400            | 2,000    |   |
| 12 | Stilton                | 1,100            | 2,500    |   |
| 13 | Wensleydale            | 1,200            | 3,000    |   |
| 14 |                        |                  |          |   |

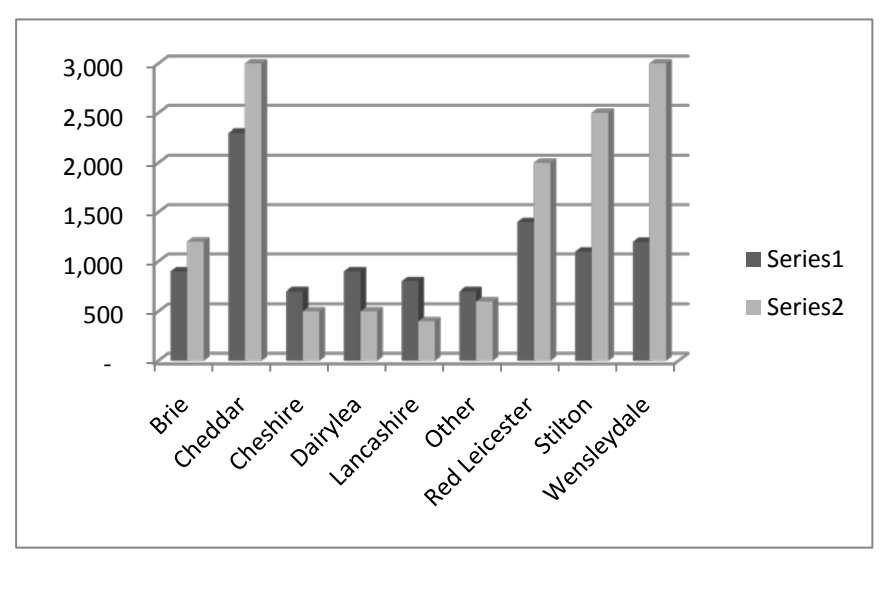

#### 3. ใน Worksheet เดิม สร้างกราฟ 3-D Clustered Column ตามตัวอย่าง

4. เพิ่ม - Chart Title : Favorite Cheeses Data

- Vertical (Value) Axis Title : No of People

- Horizontal (Category) Axis Title : Cheese Type
- Legend : October
  - November

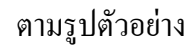

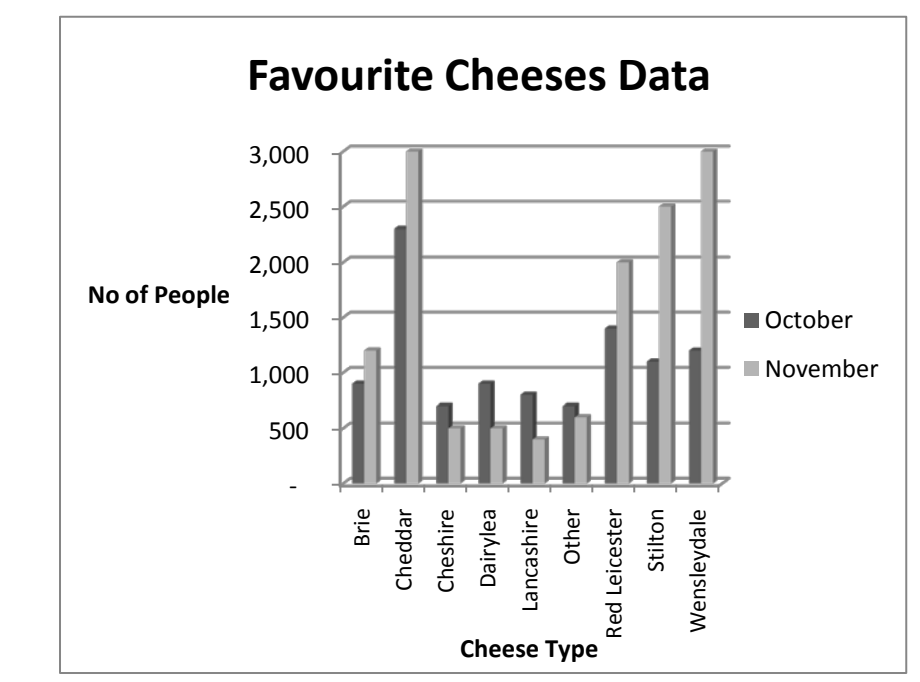

5. บันทึกเอกสารชื่อ Practice Excel 6-1

### <u>ตอนที่ 2</u> การเปลี่ยนชนิดของกราฟ และการเปลี่ยนสึกราฟ

- 1. เปิดเอกสารชื่อ Practice Excel 6-1
- 2. เปลี่ยนชนิดของกราฟโดยใช้ Ribbon Insert แบบ Pie ชนิด Pie in 3-D Style 10
- 3. แยกกราฟ Other ออกจากกราฟอื่นตามรูป

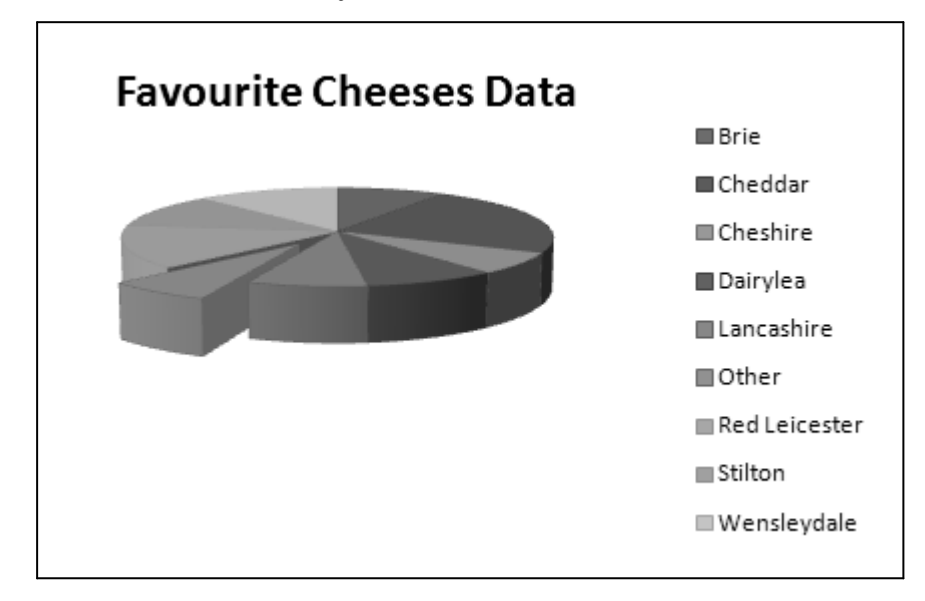

- 4. พื้นหลังกราฟแบบ Gradient fill : แบบ Wheat
  - Variations : From Center
- 5. บันทึกเอกสารชื่อ Practice Excel 6-2